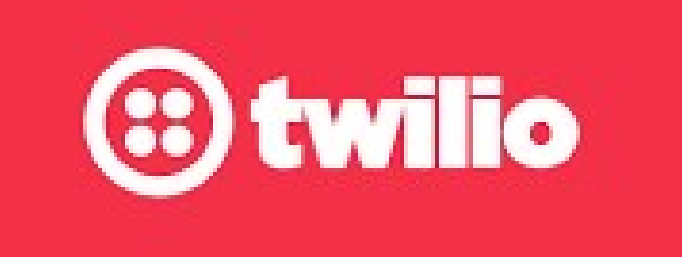

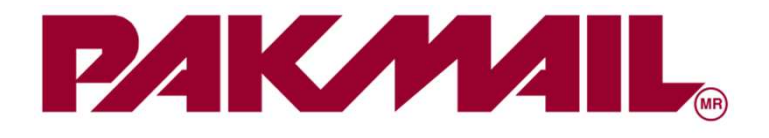

# Rastrea y manda confirmaciones desde **Smart Pak Web** a través de

Whatsapp y twilio

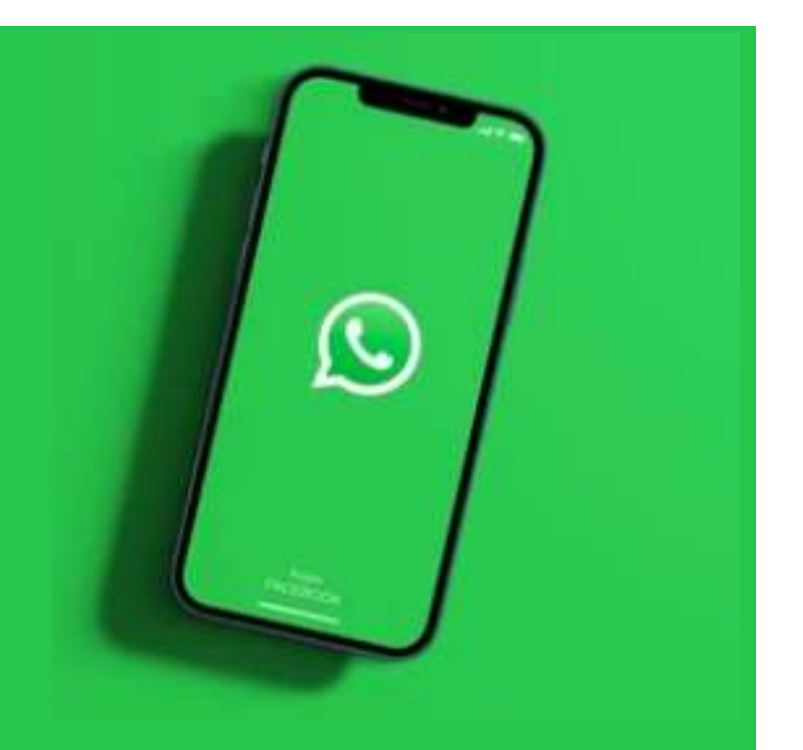

## **Twilio** es una plataforma de comunicación que integra aplicaciones para envío de mensajes de **WhatsApp** y más

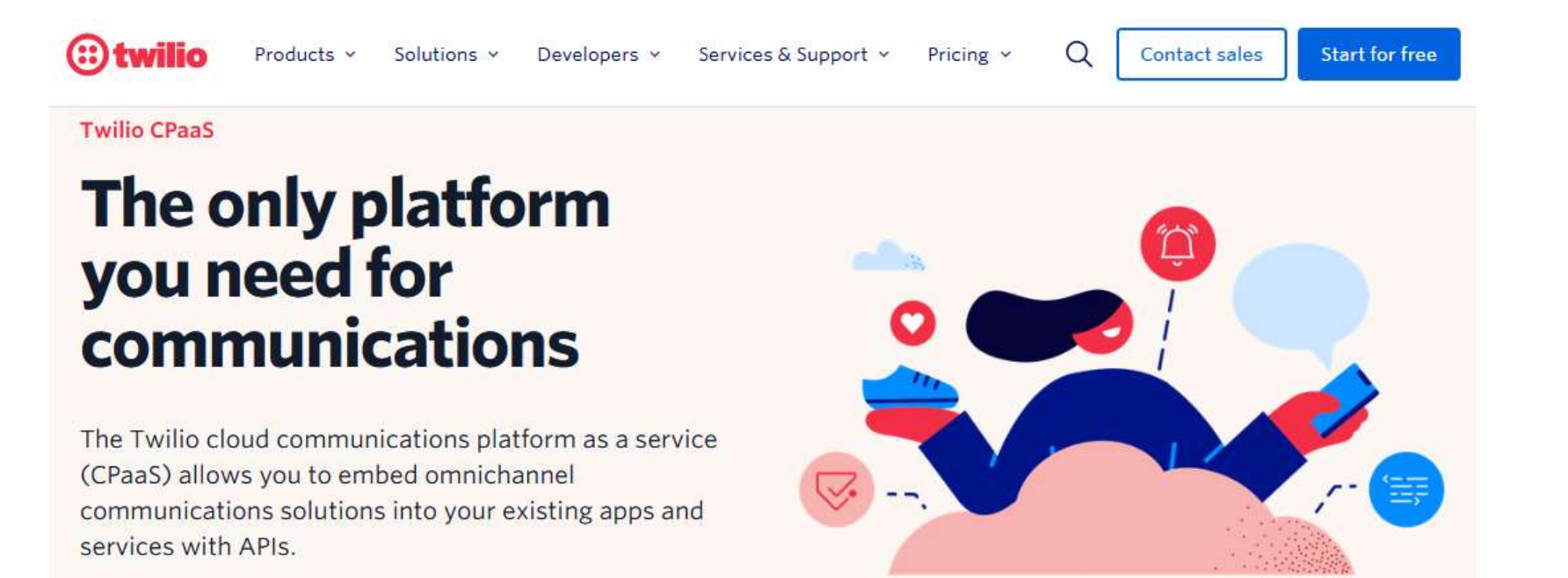

En este manual te explicamos cómo crear una cuenta de **twilio**, obtener tus llaves, ingresarlas a SPW y empezar a enviar rastreos y confirmaciones a tus clientes por Whatsapp

#### Paso 1: Crea tu cuenta | <u>https://www.twilio.com/es-mx</u>

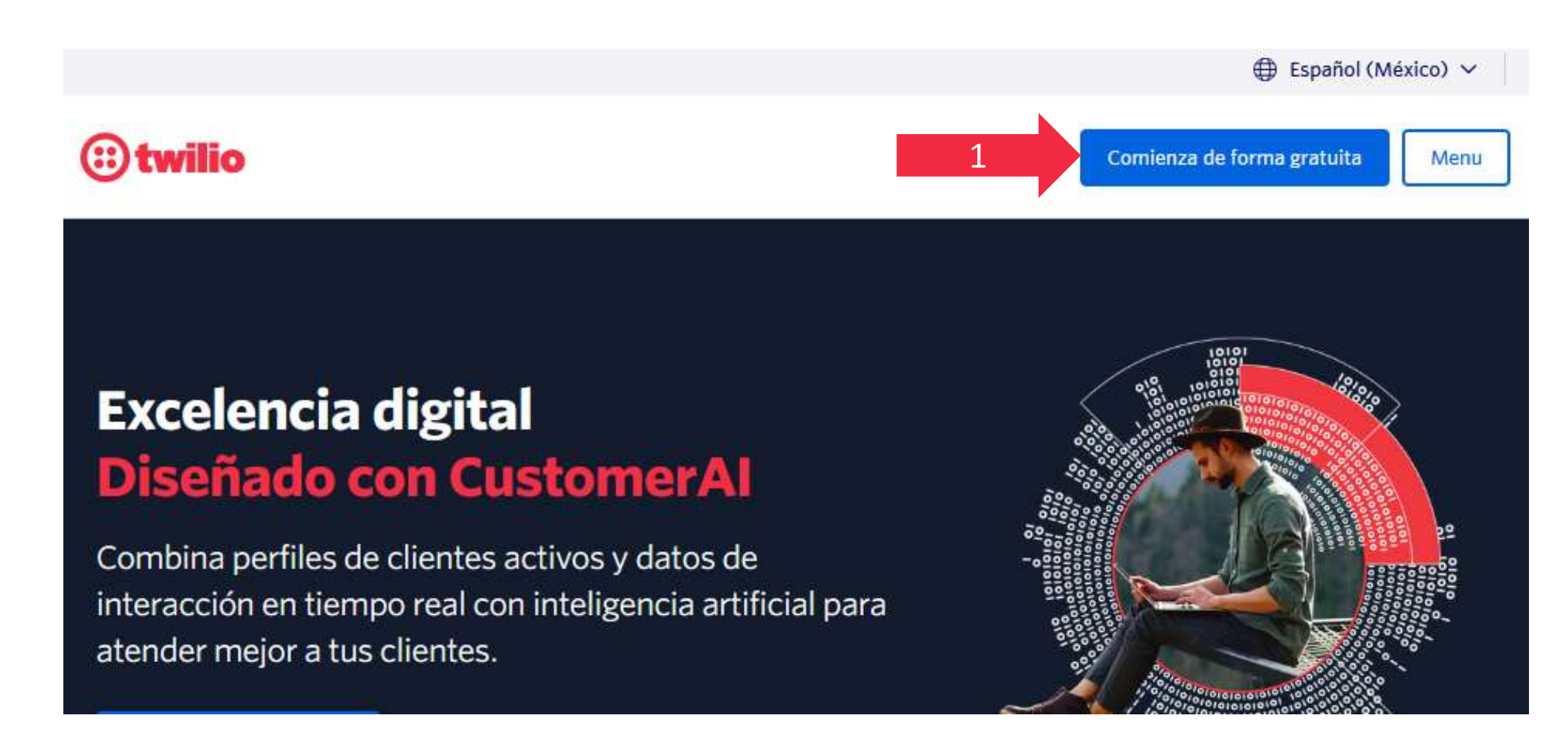

Te pedirá un correo y un password, tendrás que activar la cuenta en el correo que te mande twilio

#### Paso 2: Carga saldo prepago

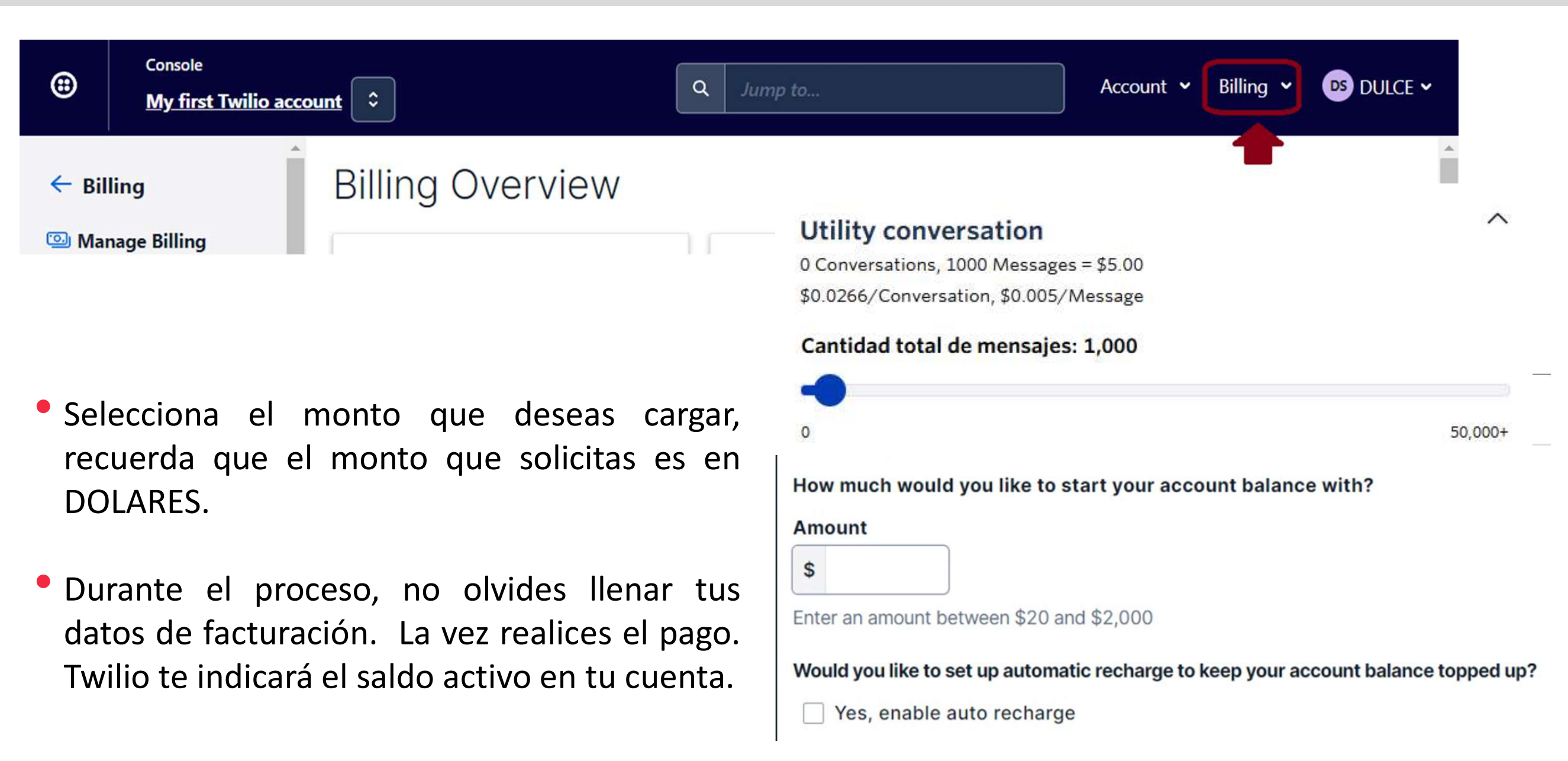

## Paso 2: Carga saldo prepago para enviar mensajes por Whatssapp.

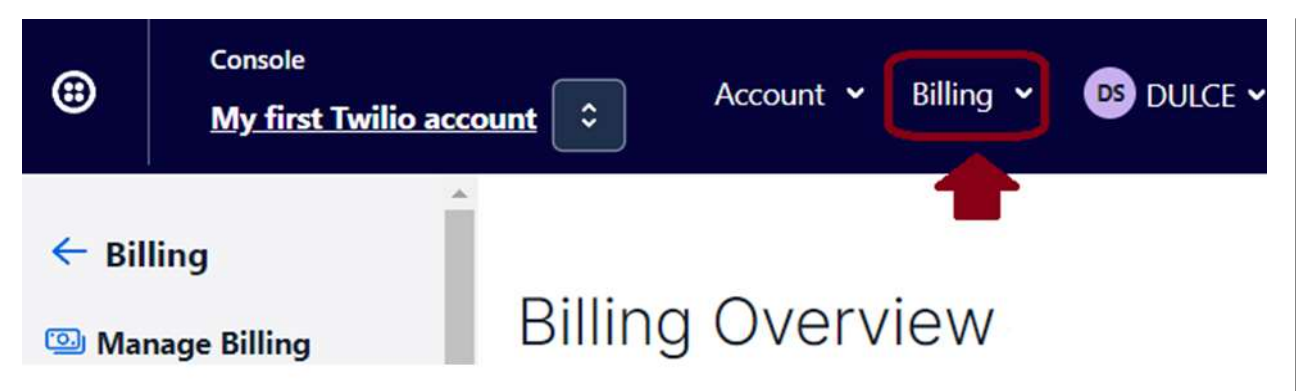

- Selecciona el monto que deseas cargar, recuerda que el monto solicitado es en DOLARES.
- El costo es de \$5USD (\$90MXN aprox.) por cada 1000 mensajes. Tu decides cuándo enviar el rastreo (se recomienda uno a la entrega y uno si hubiera algún retraso, sin embargo tu decides)
- Durante el proceso, no olvides llenar tus datos de facturación. Twilio te indicará el saldo activo en tu cuenta.

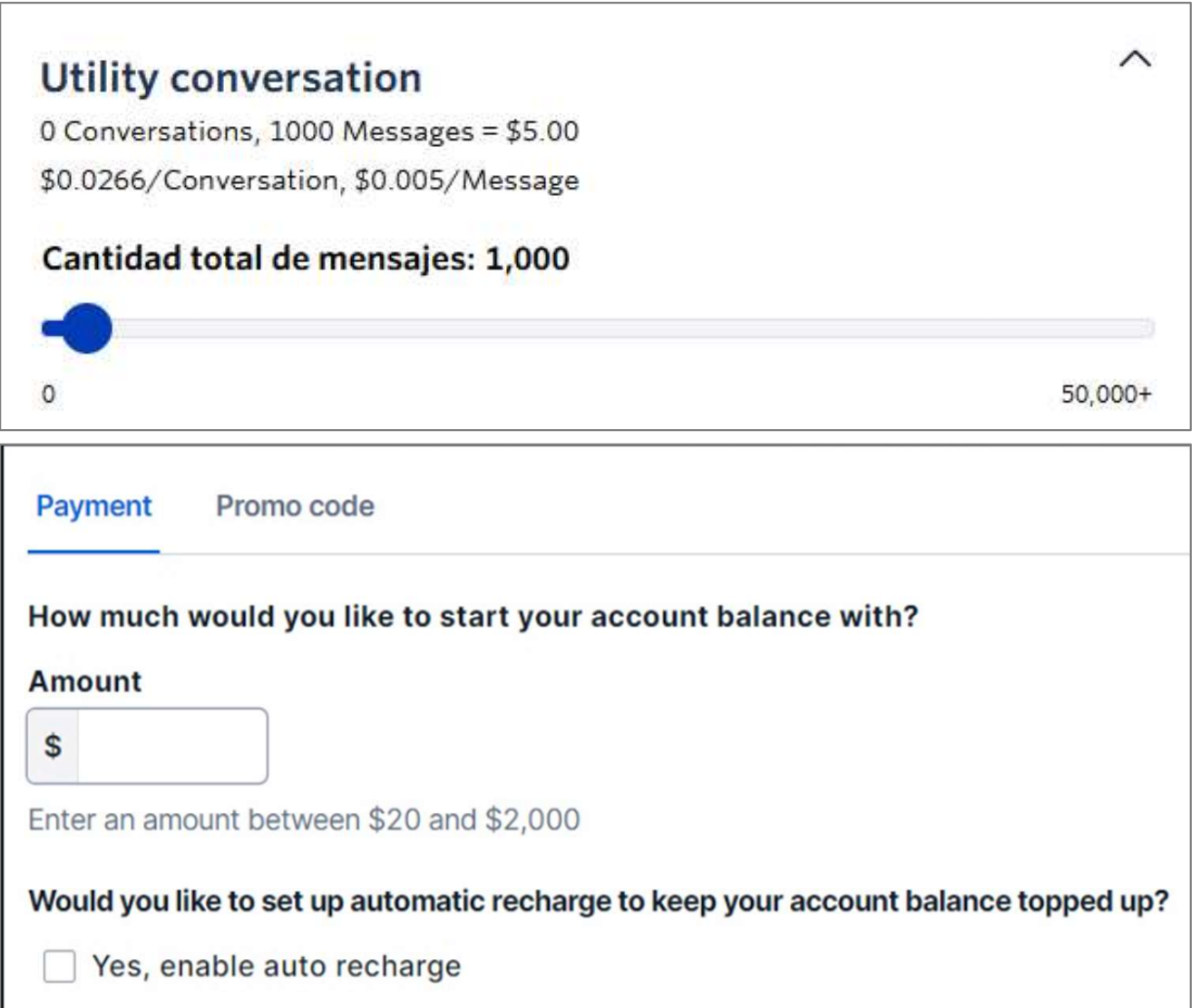

#### Paso 4: Obtén las llaves que ingresarás en SPW

Dentro de tu cuenta de Twilio entra a: <u>https://console.twilio.com/</u> Selecciona: **Messaging | Try it out | Send a Whatsapp message** 

| ← → C                                                        | io.com<br>in - Hybrid Clo 🦛 Reference Guide   F 🔔 Cambiar la hora y e 🚮 Analytics 📕 Juan Pablo Torres P                                                                                                    |
|--------------------------------------------------------------|----------------------------------------------------------------------------------------------------|
| Console<br>My first Twilio acc                               | ount                                                                                                    |
| Develop Monitor                                              | III U.S. SMS and MMS messages from unregistered 10DLC phone numbers are now blocked                                                                                                    |
| <ul> <li></li></ul>                                          | Ahoy DULCE, welcome to Twilio!                                                                                                    |
| Overview <ul> <li>Try it out</li> <li>Send an SMS</li> </ul> | Read our API documentation<br>Dig into our API reference documentation for quickstarts and tutorials. It covers everything<br>from SDKs in your favorite languages to sample apps for web, iOS, and Android. |
| 2 Send a WhatsApp<br>message<br>Services                     | Read our API documentation →                                                                                                    |

#### Sigue los pasos que te indica el sitio de twilio

#### 1. Para obtener las llaves que necesitas, debes escanear el código QR.

#### **Connect to WhatsApp Sandbox**

To begin testing, connect to Twilio sandbox by sending a WhatsApp message from your device to the Twilio number.

|                                                    | Scan the QR code on mobile |
|----------------------------------------------------|----------------------------|
| Send a WhatsApp message                            |                            |
| Se whitisApp and send a message nom your device to | OR                         |
| with code join fog-he                              |                            |
|                                                    | Twilio WhatsApp Sandbox    |

2. Envía un mensaje desde tu WhatsApp.

#### Envía el primer mensaje para obtener tus llaves.

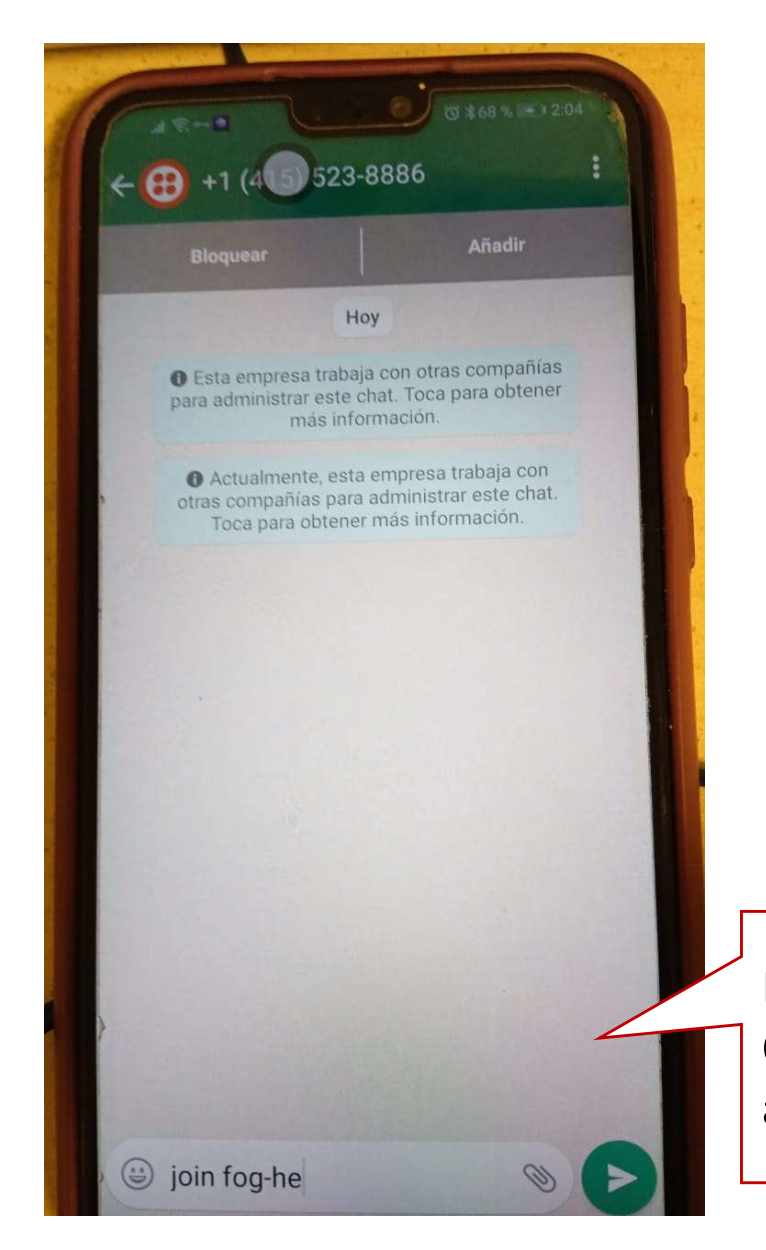

Recibirás un mensaje de notificación, significa que ya estas conectado. Y Twilio te mostrara de forma automática el siguiente paso.

Después de que escanees el QR, envía el mensaje que te aparece en el campo de texto.

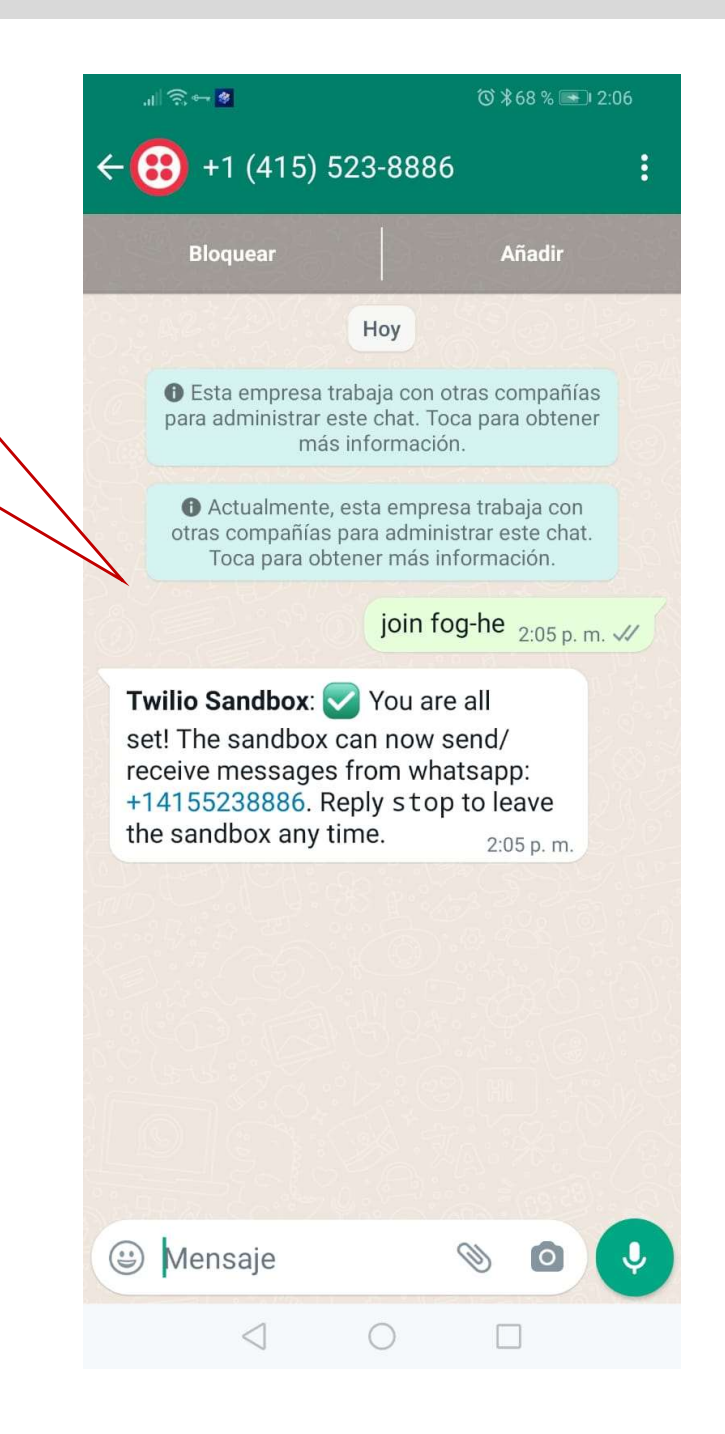

#### Sigue los pasos que te indica el sitio de twilio

#### 3. Identifica las llaves que necesitas.

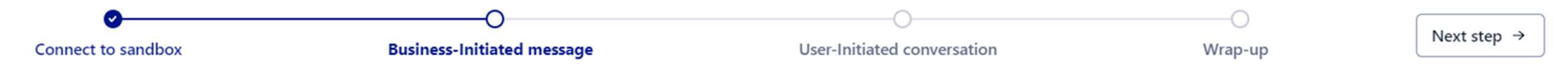

#### Send a business-Initiated message

In this step, you can start a business-initiated conversation with your users. Business-initiated conversations required the use of pre-approved templates until the user responds. Choose from one of our pre-approved templates to start a business-initiated conversation. Once your customers reply, then you can send free form messages for the next 24 hours after your original message.

| То                                              | Request                                                                                                    |
|-------------------------------------------------|----------------------------------------------------------------------------------------------------|
| whatsapp:+5215624835826                         |                                                                                                    |
| From                                            | curl Java Ruby PHP Python C# Node.js                                                                                         |
| whatsapp:+14155238886                           | Show auth token                                                                                                    |
| Message Template                                |                                                                                                    |
| Appointment Reminders                           | curl 'https://api.twilio.com/2010-04-01/Accounts, ACdcb20d5368c1413ae95 Messages.json' -X POST                               |
| Your appointment is coming up on {{1}}          | data-urlencode 'To=whatsapp:+5215624835826' \                                                                                |
| Body                                            | data-urlencode 'From=whatsapp:+14155 Willio Phone<br>data-urlencode 'Body=Your appointment is coming up on July 21 at 3PM' \ |
| Your appointment is coming up on July 21 at 3PM | -u ACdcb20d5368c1413ae95052d0f5eccb12 b7071e04d46f5f5bcarate and a willing token                                             |
|                                                 |                                                                                                    |
|                                                 |                                                                                                    |
| Send template message                           |                                                                                                    |

## Paso 5: Configura en los parámetros de tu franquicia

- Ve a parámetros generales e ingresa las llaves
- <u>Recuerda que el número de teléfono</u> <u>debe ir registrado sin el signo "+".</u>

- Cuando termines este proceso tendrás habilitado el botón de enviar mensajes o notificaciones por Whatssapp.
- Nota: Para el envío exitoso de whatsapp el registro del número telefónico deben tener los 10 dígitos (sin espacios) en el catalogo de tus clientes registrados en su dirección

| vio de vvnatsApp con TvviLIO |              |              |
|------------------------------|--------------|--------------|
| TWILIO SID                   | TWILIO Phone | TWILIO Token |
|                              |              |              |

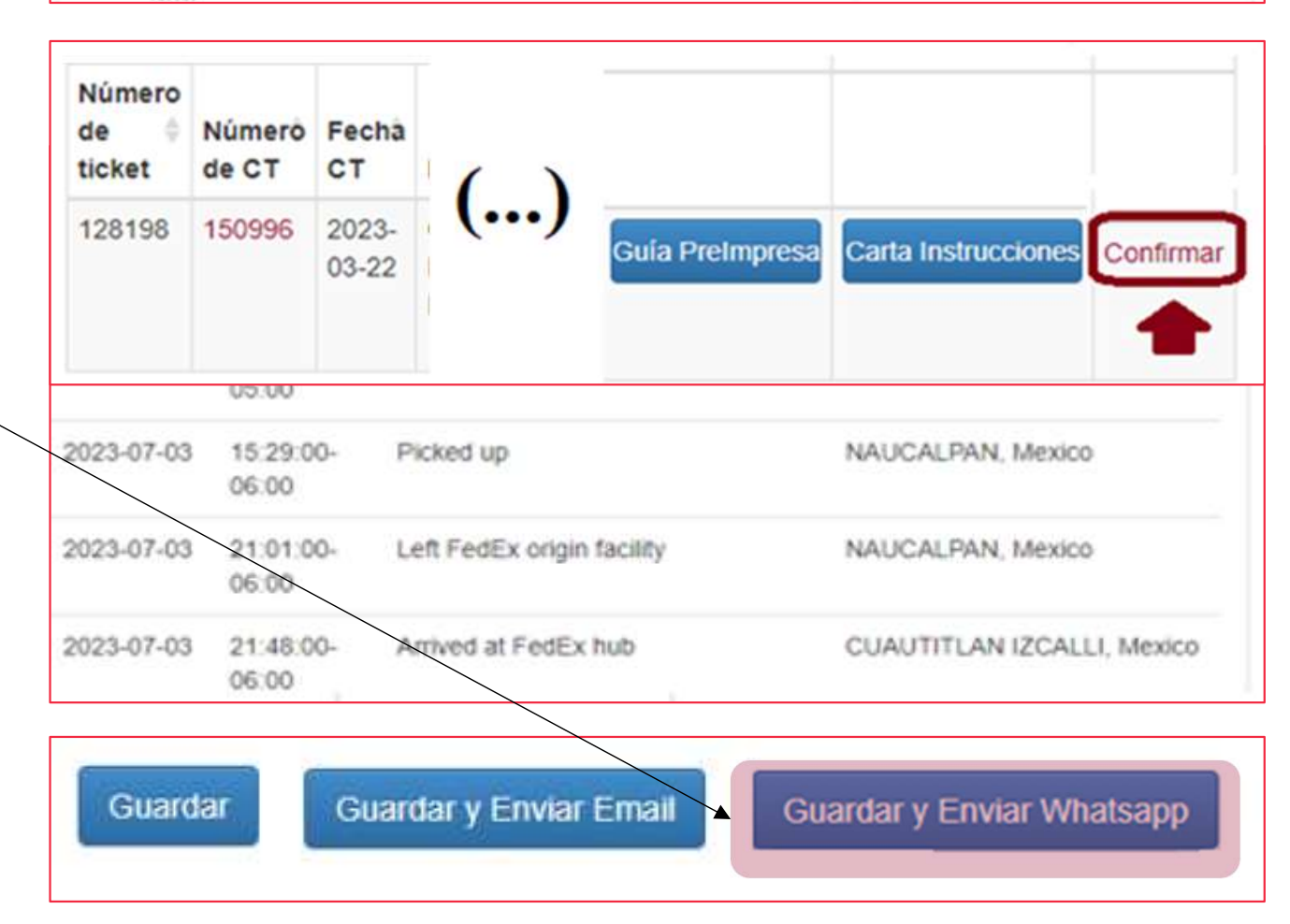

## Pasos adicionales que necesitarás pedir a tu cliente que realice.

#### 1. Tus clientes deben escanear el código QR

#### **Connect to WhatsApp Sandbox**

To begin testing, connect to Twilio sandbox by sending a WhatsApp message from your device to the Twilio number.

|                                                                                                    |                            | acec                                                           |
|----------------------------------------------------------------------------------------------------|----------------------------|----------------------------------------------------------------|
|                                                                                                    | Scan the QR code on mobile | QR                                                             |
| Send a WhatsApp message<br>Use WhatsApp and send a message from your device to<br>+1 415 523 8886 C OR<br>with code join fog-he C Open WhatsApp C | Twilio WhatsApp Sandbox    | <ul> <li>Colo<br/>Twili<br/>en t<br/>tus c<br/>enví</li> </ul> |

- Para que tu cliente pueda recibir
   WhatsApp de confirmaciones deberá
   aceptar tu número haciendo scan en el
   QR
- Coloca la imagen de tu cuenta de Twilio en una hoja, imprímela y ponla en tu mostrador para que ofrezcas a tus clientes recibir notificaciones de su envío
- También es recomendable que se los mandes por correo a tu BD

2. Envía un mensaje desde tu WhatsApp.

## Envía el primer mensaje a tu cliente para que él pueda aceptarte

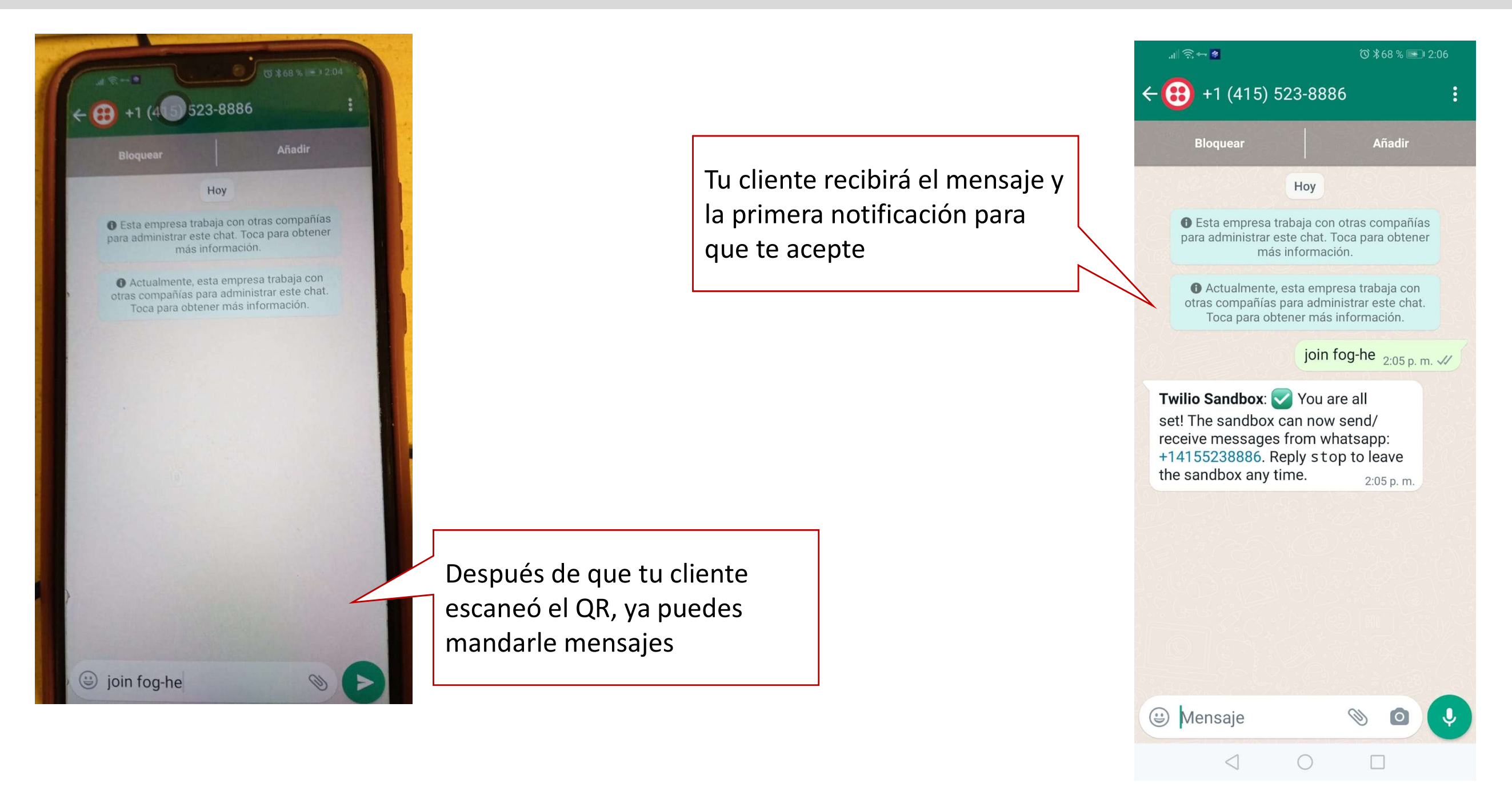

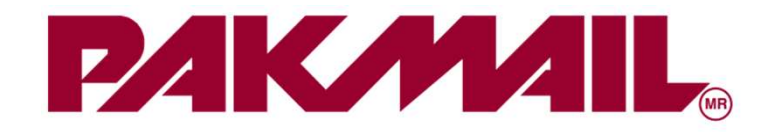